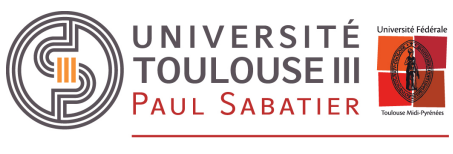

DIRECTION DE LA COMMUNICATION, DE LA CULTURE ET DES ÉVÉNEMENTS

# Comment communiquer sur un événement ?

# La fiche actualité

## I. GENERALITES

Respecter la charte éditoriale en toutes circonstances.

Pour annoncer un événement daté : conférence, forum, atelier, spectacle, exposition, etc. c'est l'objet **fiche actualité** qui est le plus adapté pour la diffusion sur les sites internet ou intranet.

https://docs.ksup.org/version-6-7/utiliser/contenus/types-de-fiches/actualite-127199.kjsp?RH=13807430434620717

L'atout de l'actualité est qu'elle permet de constituer des agendas qui se mettent à jour automatiquement.

| lundi                                                         | mardi                                                         | mercredi                                                      | jeudi                                                                                   | vendredi                                                                               | samedi                                                                                 | dimanche                                                                               |
|---------------------------------------------------------------|---------------------------------------------------------------|---------------------------------------------------------------|-----------------------------------------------------------------------------------------|----------------------------------------------------------------------------------------|----------------------------------------------------------------------------------------|----------------------------------------------------------------------------------------|
| 27                                                            | 28                                                            | 29                                                            | 30<br>17:30 à 19:00 La<br>Chorale ROCK #2                                               | 31<br>20:30 à 23:59<br>Matches<br>d'improvisation<br>théâtrale - Festival<br>Tempo     | 01<br>Toute la journée<br>Toulouse Onco<br>Week<br>< 2 autres                          | 02<br>Toute la journée<br>Toulouse Onco<br>Week                                        |
| 03<br>Toute la journée<br>Toulouse Onco<br>Week<br>< 2 autres | 04<br>Toute la journée<br>Toulouse Onco<br>Week<br>< 3 autres | 05<br>Toute la journée<br>Toulouse Onco<br>Week<br>< 3 autres | 06<br>Toute la journée<br>Exposition<br>"Fragments de<br>science" - Hiver<br>< 3 autres | 07<br>Toute la journée<br>Exposition<br>"Fragments de<br>science" - Hiver<br>< 1 autre | 08<br>Toute la journée<br>Exposition<br>"Fragments de<br>science" - Hiver<br>< 1 autre | 09<br>Toute la journée<br>Exposition<br>"Fragments de<br>science" - Hiver<br>< 1 autre |
| 10                                                            | 11                                                            | 12                                                            | 13                                                                                      | 14                                                                                     | 15                                                                                     | 16                                                                                     |
| Toute la journée                                              | Toute la journée                                              | Toute la journée                                              | Toute la journée                                                                        | Toute la journée                                                                       | Toute la journée                                                                       | Toute la journée                                                                       |
| Exposition                                                    | Exposition                                                    | Exposition                                                    | Exposition                                                                              | Exposition                                                                             | Exposition                                                                             | Exposition                                                                             |
| "Fragments de                                                 | "Fragments de                                                 | "Fragments de                                                 | "Fragments de                                                                           | "Fragments de                                                                          | "Fragments de                                                                          | "Fragments de                                                                          |
| science" - Hiver                                              | science" - Hiver                                              | science" - Hiver                                              | science" - Hiver                                                                        | science" - Hiver                                                                       | science" - Hiver                                                                       | science" - Hiver                                                                       |
| < 2 autres                                                    | < 2 autres                                                    | < 2 autres                                                    | < 2 autres                                                                              | < 1 autre                                                                              | < 1 autre                                                                              | < 1 autre                                                                              |
| 17                                                            | 18                                                            | 19                                                            | 20                                                                                      | 21                                                                                     | 22                                                                                     | 23                                                                                     |
| Toute la journée                                              | Toute la journée                                              | Toute la journée                                              | Toute la journée                                                                        | Toute la journée                                                                       | Toute la journée                                                                       | Toute la journée                                                                       |
| Exposition                                                    | Exposition                                                    | Exposition                                                    | Exposition                                                                              | Exposition                                                                             | Exposition                                                                             | Exposition                                                                             |
| "Fragments de                                                 | "Fragments de                                                 | "Fragments de                                                 | "Fragments de                                                                           | "Fragments de                                                                          | "Fragments de                                                                          | "Fragments de                                                                          |
| science" - Hiver                                              | science" - Hiver                                              | science" - Hiver                                              | science" - Hiver                                                                        | science" - Hiver                                                                       | science" - Hiver                                                                       | science" - Hiver                                                                       |
| < 2 autres                                                    | < 2 autres                                                    | < 1 autre                                                     | < 2 autres                                                                              | < 1 autre                                                                              | < 1 autre                                                                              | < 1 autre                                                                              |
| 24                                                            | 25                                                            | 26                                                            | 27                                                                                      | 28                                                                                     | 29                                                                                     | O1                                                                                     |
| Toute la journée                                              | Toute la journée                                              | Toute la journée                                              | Toute la journée                                                                        | Toute la journée                                                                       | Toute la journée                                                                       | Toute la journée                                                                       |
| Exposition                                                    | Exposition                                                    | Exposition                                                    | Exposition                                                                              | Exposition                                                                             | Exposition                                                                             | Exposition                                                                             |
| "Fragments de                                                 | "Fragments de                                                 | "Fragments de                                                 | "Fragments de                                                                           | "Fragments de                                                                          | "Fragments de                                                                          | "Fragments de                                                                          |
| science" - Hiver                                              | science" - Hiver                                              | science" - Hiver                                              | science" - Hiver                                                                        | science" - Hiver                                                                       | science" - Hiver                                                                       | science" - Hiver                                                                       |
| < 2 autres                                                    | < 5 autres                                                    | < 2 autres                                                    | < 3 autres                                                                              | < 1 autre                                                                              | < 1 autre                                                                              | < 1 autre                                                                              |

https://www.univ-tlse3.fr/agenda

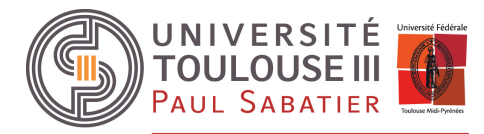

DIRECTION DE LA COMMUNICATION, DE LA CULTURE ET DES ÉVÉNEMENTS

#### II. CREER UNE ACTUALITE

#### Contenus > Actualités + créer

...

| ccueil Gestion des sites | Contenus Gestion éditoriale Outils     | À propos         |                                 |                                         |                                                                                                    |                                         |                                           |                      |
|--------------------------|----------------------------------------|------------------|---------------------------------|-----------------------------------------|----------------------------------------------------------------------------------------------------|-----------------------------------------|-------------------------------------------|----------------------|
| ccueil                   | Page libre                             |                  |                                 |                                         |                                                                                                    |                                         |                                           |                      |
|                          | Actualité                              |                  |                                 |                                         |                                                                                                    |                                         | Q Rech                                    | nercher une fiche    |
|                          | Article                                |                  |                                 |                                         |                                                                                                    |                                         |                                           |                      |
| Bienvenue dans l'in      | Commentaire                            |                  |                                 |                                         |                                                                                                    |                                         |                                           |                      |
|                          | Structure                              |                  |                                 |                                         |                                                                                                    |                                         |                                           |                      |
| Mes fiches               |                                        |                  | Recherche                       | e de contenus                           | 5                                                                                                    |                                         |                                           |                      |
|                          | Annuaire                               |                  | ,                               |                                         |                                                                                                    |                                         |                                           |                      |
| Nouvelle fiche 🔻         | Lien                                   |                  | Par titre                       |                                         |                                                                                                    |                                         |                                           |                      |
| Accueil UT3 Paul Saba    | Formation                              | Page d'accueil O |                                 |                                         |                                                                                                    |                                         |                                           |                      |
| Réussir en licence à l   | Ancien étudiant                        | Page libre       | Par URL                         |                                         |                                                                                                    |                                         |                                           |                      |
|                          | Associations étudiantes                | r age intro e    |                                 |                                         |                                                                                                    |                                         |                                           |                      |
| Exposition "Fragment     | Page d'accueil                         | Actualité •      |                                 | Fiches don                              | t je suis le réda                                                                                                    | icteur                                  |                                           |                      |
| Exposition de photog     | Offre stage/emploi                     | Actualité 鱼      |                                 |                                         |                                                                                                    |                                         |                                           |                      |
| Autour de l'opéra "Pla   | Fiches à valider Petite annonce        | Actualité        |                                 | Rechercher                              | Plus de critero                                                                                                    | <u>15</u>                               |                                           |                      |
| Liste complète           |                                        |                  |                                 |                                         |                                                                                                    |                                         |                                           |                      |
|                          |                                        |                  |                                 |                                         |                                                                                                    |                                         |                                           |                      |
| Fiches à valider         |                                        |                  | Dernières                       | informations                            |                                                                                                    |                                         |                                           |                      |
| Calendrier Faites de la  | Science 2019 - 15ème édition nationale | Page libre 🗢     | Kosmos renfe<br>Kosmos, spéc    | orce sa stratégie<br>ialiste du numériq | de développe                                                                                                    | ment avec l'acqu<br>tion, renforce sa c | isition de ACIA In<br>proissance et élarg | n 07/06/18<br>it ses |
| Venez témoigner de vot   | tre parcours                           | Actualité 😑      | compétences                     | avec le rachat de                       | ACIA Informa                                                                                                    |                                         | -                                         |                      |
| Promotions "La Parfum    | terie Europe "                         | Page libre 😑     | L'Université l                  | libre de Bruxelles                      | s choisit Kosm                                                                                                    | os pour l'accom                         | pagner dans sa tr                         | r 13/03/18           |
| Promotions vacances      |                                        | Page libre 😑     | Pour assurer l<br>de formations | a refonte de ses s                      | sites web public                                                                                                    | s, la mise en place                     | e de son intranet, e                      | et d'un catalogue    |
| Actualité EEA            |                                        | Page libre 🗢     | Université de                   | technologie de                          | Troyes : l'expé                                                                                                    | rience utilisateur                      | au cœur de l'uni                          | 15/01/18             |
| Liste complète (24)      |                                        |                  | l'ensemble de                   | s sites internet de                     | I&#</td><td>ans la region Grar</td><td>id-Est en conceva</td><td>nt et realisant</td></tr><tr><td></td><td></td><td></td><td>Plus d'inform</td><td>ations</td><td></td><td></td><td></td><td></td></tr><tr><td></td><td></td><td></td><td></td><td></td><td></td><td></td><td></td><td></td></tr><tr><td><u>                                    </u></td><td></td><td></td><td></td><td></td><td></td><td></td><td></td><td>Elodie JAMBON</td></tr><tr><td>ccueil Gestion des sites</td><td>Contenus Gestion éditoriale Outils</td><td>À propos</td><td></td><td></td><td></td><td></td><td></td><td></td></tr><tr><td>ctualité</td><td></td><td></td><td></td><td></td><td></td><td></td><td></td><td>O Pasharahar</td></tr><tr><td></td><td></td><td></td><td></td><td></td><td></td><td></td><td>+ Creer</td><td>Q Rechercher</td></tr><tr><td></td><td></td><td></td><td></td><td></td><td></td><td></td><td></td><td></td></tr><tr><td>Liste des fiches</td><td></td><td></td><td></td><td></td><td></td><td></td><td></td><td></td></tr><tr><td>Liste des fiches</td><td>ier 10 - éléments</td><td></td><td></td><td></td><td></td><td></td><td>Filtrer</td><td></td></tr><tr><td>Liste des fiches<br>Supprimer Archiver Afflich</td><td>her 10 - éléments</td><td>\$</td><td>Rubrique</td><td>Cangue C</td><td>¢État ≎</td><td>Modification</td><td>Filtrer Actions</td><td></td></tr><tr><td>Liste des fiches Supprimer Archiver Affict Intitulé Venez témoigner de v</td><td>her 10 • éléments</td><td>\$</td><td>Rubrique<br>S'orienter, se forme</td><td>Cangue C</td><td><ul>     <li>État ♦</li>     <li>En ligne</li> </ul></td><td>Modification</td><td>Filtrer     Actions     Modifier   Supp</td><td>primer   <u>Voir en ligne</u></td></tr></tbody></table> |                                         |                                           |                      |

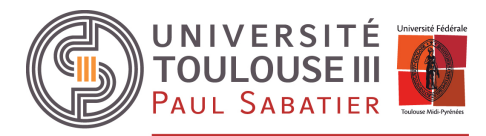

#### III. LES ELEMENTS DE L'ACTUALITE

## Le contenu principal

| Nouvelle fiche    | e                                      |                 |              |           |             |                            |               |                          |
|-------------------|----------------------------------------|-----------------|--------------|-----------|-------------|----------------------------|---------------|--------------------------|
| 😑 Brouillon       |                                        |                 |              |           |             | 📙 Enregistrer en brouillon | \land Publier | <b>[ə]</b> Prévisualiser |
| Contenu principal | Informations complémentaires           | Encadré I       | Plugins Suiv | Diffusion | Publication |                            |               |                          |
| Les champs précéd | dés d'une étoile (*) sont à renseigner | obligatoirement |              |           |             |                            |               |                          |
| Langue (*)        | français 💌                             |                 |              |           |             |                            |               |                          |
| Titre (*)         |                                        |                 |              |           |             |                            |               |                          |
| Rattachements     |                                        |                 |              |           |             |                            |               |                          |
| Rubrique (*)      |                                        |                 | 2            | ×         |             |                            |               |                          |
| Structure         | Pôle Communication et                  | Evènements      | ~            | ×         |             |                            |               |                          |

- Langue : langue de la fiche, le français est proposé par défaut
- **Titre** : champ libre.

Attention au choix du titre, c'est à partir de celui-ci qu'est généré l'adresse de la page lorsqu'elle est mise en ligne. Relisez vous avant de **Publier** l'actualité. Titre de la page = <u>www.univ-tlse3.fr/titre-de-la-page</u>

• **Rubrique** : cliquer sur le dossier pour rechercher dans l'arborescence la rubrique de rattachement de l'actualité. Le rattachement à une rubrique permet de positionner une page dans l'arborescence des contenus et de faire apparaître le contexte de navigation (fil d'Ariane).

| Intranet                                                                                                    | Web                                                                                                    |
|----------------------------------------------------------------------------------------------------|----------------------------------------------------------------------------------------------------|
| Sites de composante / insti      Sites de département FSI     Sites de composante / institut      Sites de département FSI     Sites de département IUT     Sites de laboratoire     Sites laboratoire     Sites lNSERM     Sites à supprimer     Sites à supprimer     Sites de Test | Accueil Navigation Comprendre l'université L'université L |

....

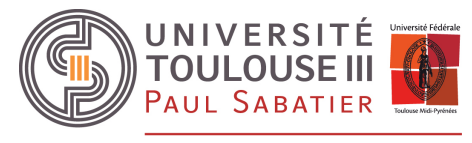

DIRECTION DE LA COMMUNICATION, DE LA CULTURE ET DES ÉVÉNEMENTS

• **Structure** : renseignée automatiquement suivant votre rattachement fonctionnel. Ne pas toucher.

| Date de début                    | JJ/MM/AAAA                                                                                                    |
|----------------------------------|----------------------------------------------------------------------------------------------------|
| Date de fin                      | JJ/MM/AAAA                                                                                                    |
| Complément date                  |                                                                                                    |
| 👗 🖻 🛍 🛱 ち d                      | $\stackrel{>}{\Rightarrow} \ \textcircled{\basel{theta}{\basel{theta}{\basel}{\basel{theta}{\basel{theta}{\$ |
| <b>B</b> $I$ also $X_2 X^2   A $ | E E S E E E E E E E E Format 99                                                                                                    |
|                                  |                                                                                                    |
|                                  |                                                                                                    |
|                                  |                                                                                                    |
|                                  |                                                                                                    |
|                                  |                                                                                                    |
|                                  | Mots : 0, Caractères (incluant HTML) : 0/1024 🔒                                                                                                    |

- Date de l'événement : renseigner une date de début et/ou de fin si l'événement dure plusieurs jours.
   Format JJ/MM/AAAA
- **Complément date** : champ libre pour ajouter par exemple l'heure ou le jour de la semaine.

| Type(s) d'actualité | Item(s) disponible(s) |   |   | Item(s) sélectionné(s) |          |
|---------------------|-----------------------|---|---|------------------------|----------|
|                     | Appel à candidatures  | + | • |                        | *        |
|                     | Atelier               | + |   |                        | *        |
|                     | Cinéma                | + |   |                        |          |
|                     | Colloque              | + |   |                        |          |
|                     | Concours              | + |   |                        |          |
|                     |                       |   |   |                        |          |
| Thématique(s)       | Item(s) disponible(s) |   |   | Item(s) sélectionné(s) |          |
|                     | Autre                 | + | • |                        | <b>^</b> |
|                     | Culture               | + |   |                        | -        |
|                     | Emploi                | + |   |                        |          |
|                     | Formation             | + |   |                        |          |
|                     | Insertion             | + |   |                        |          |

- **Type(s)** d'actualité : liste multivaluée. Sélectionner le ou les types d'événement. Le type d'actu permet de constituer des listes de remontées automatiques en utilisant ce critère de sélection.
- Thématique(s) : liste multivaluée.
   Sélectionner la ou les thématiques de votre événement. La thématique est visible en ligne et permet également de proposer des événements de la même thématique « à lire aussi » sur l'actualité.

....

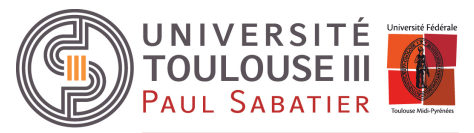

DIRECTION DE LA COMMUNICATION, DE LA CULTURE ET DES ÉVÉNEMENTS

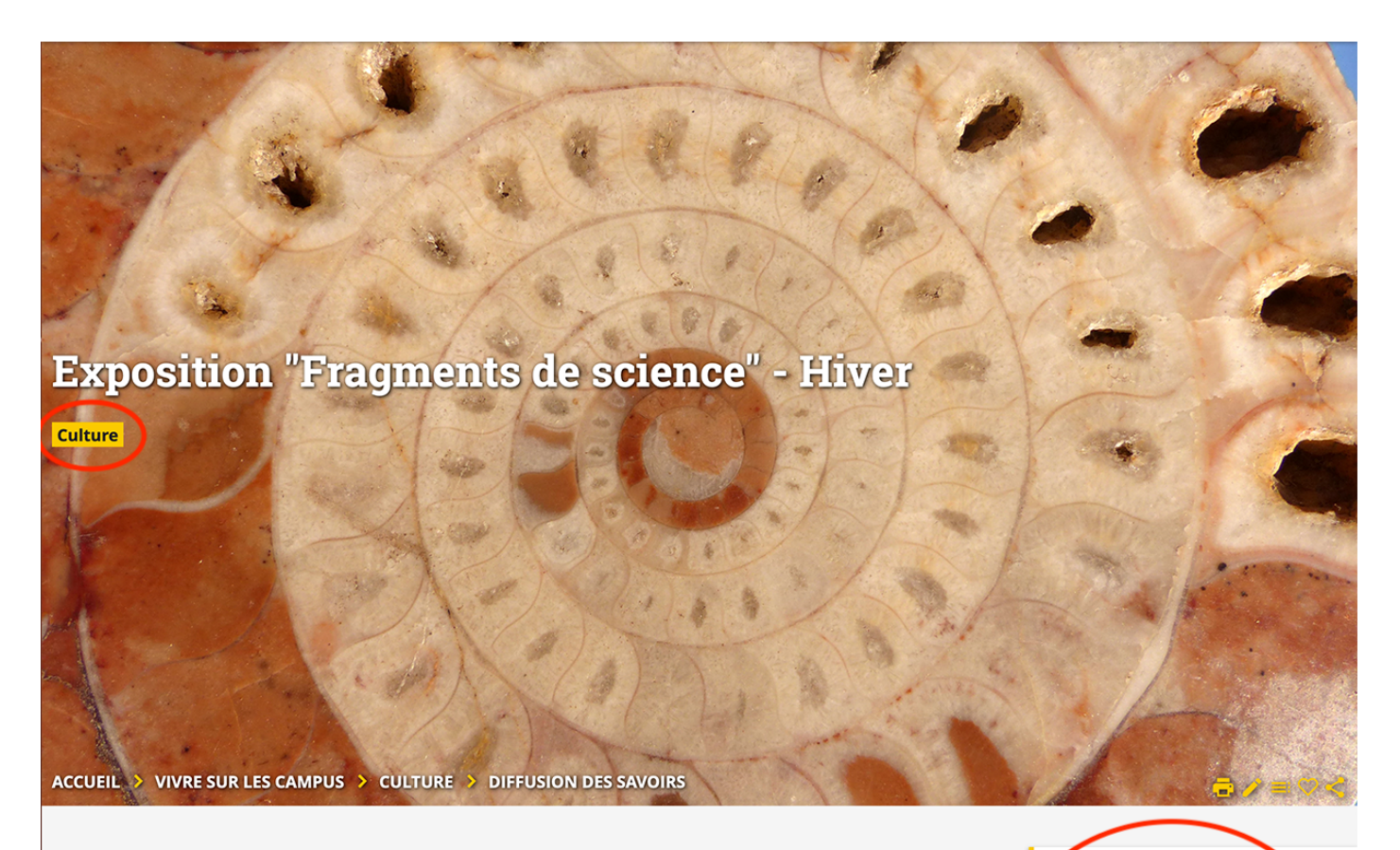

Publié le 4 février 2020 – Mis à jour le 4 février 2020

Valorisation de notre patrimoine scientifique, ici et ailleurs...

"Fragments de science" se poursuit dans son rythme d'exposition permanente et changeante ! Depuis 2018, les changements des vitrines sont saisonniers. Il y a donc 4 sélections dans l'année pour la minéralogie, la botanique, la paléontologie et les instruments scientifiques anciens qui seront exclusivement issus de la collection informatique.

La sélection d'hiver vient de prendre place dans nos vitrines. Elle est composée, entre autres, d'un échantillon de tourmaline de la collection de minéralogie, d'un fossile de *Lepidostrobus* (des fructifications primitives des arbres du Carbonifère) pour la collection de paléontologie et d'une planche d'*Indigofera suffruticosa* (Indogotier d'Amérique) pour les herbiers.

Depuis 2010, le projet «Fragments de science» porté par le Pôle Culture en collaboration avec le service commun d'études et de conservation des collections patrimoniales permet de découvrir les collections et le patrimoine scientifique de l'université

# A lire aussi

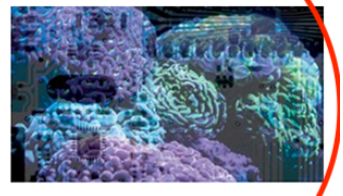

Conférence "L'intelligence artificielle pour décoder les pensées ?"

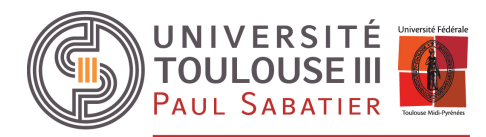

DIRECTION DE LA COMMUNICATION, DE LA CULTURE ET DES ÉVÉNEMENTS

| Lieu( | ()  |        |    |    |   |   | Item | n(s) di      | spon | ible( | s) |    |   |          |   |   |        |                   |    |       | lt | em(s  | ) séle | ction | né(s | )    |  |   |           |   |   |         |        |       |        |        |     |         |     |    |
|-------|-----|--------|----|----|---|---|------|--------------|------|-------|----|----|---|----------|---|---|--------|-------------------|----|-------|----|-------|--------|-------|------|------|--|---|-----------|---|---|---------|--------|-------|--------|--------|-----|---------|-----|----|
|       |     |        |    |    |   |   |      |              |      |       |    |    |   |          |   |   |        |                   |    |       |    |       |        |       |      |      |  |   |           | * |   |         |        |       |        |        |     |         |     |    |
|       |     |        |    |    |   |   |      |              |      |       |    |    |   |          |   |   |        |                   |    | (     |    |       |        |       |      |      |  |   |           | * |   |         |        |       |        |        |     |         |     |    |
|       |     |        |    |    |   |   |      |              |      |       |    |    |   |          |   |   |        |                   |    |       |    |       |        |       |      |      |  |   |           |   |   |         |        |       |        |        |     |         |     |    |
|       |     |        |    |    |   |   |      |              |      |       |    |    |   |          |   |   |        |                   |    |       |    |       |        |       |      |      |  |   |           |   |   |         |        |       |        |        |     |         |     |    |
|       |     |        |    |    |   |   |      |              |      |       |    |    |   |          |   |   |        |                   | -  |       | _  |       |        |       |      |      |  |   |           |   |   |         |        |       |        |        |     |         |     |    |
| Com   | Jám | ant li |    |    |   |   |      |              |      |       |    |    |   |          |   |   |        |                   |    |       |    |       |        |       |      |      |  |   |           |   |   |         |        |       |        |        |     |         |     |    |
| Com   | Jem | entii  | eu |    |   |   |      |              |      |       |    |    |   |          | _ |   |        |                   |    |       |    |       |        | 1     |      | _    |  |   |           |   |   |         |        |       |        |        |     |         |     |    |
| L di  |     |        | ÊÀ | Ĝ  | 5 | 2 |      | <b>&amp;</b> | 2    | Ŷ     |    | ·Ω |   | <b>.</b> | 8 | • | dø.    | (                 | +) |       | 2  | ŝ     | 6      |       | So   | Irce |  |   |           |   |   |         |        |       |        |        |     |         |     |    |
| B     | 1   | abc    | X2 | X² | Ŋ |   | łΞ   | = :          | 0    | €ĭ    | ÷١ | =  | = | -        |   |   | Grille | • [ <sup>11</sup> | On | glets |    | Accor | déon   | s     | For  | mat  |  | · | <b>99</b> |   |   |         |        |       |        |        |     |         |     |    |
|       |     |        |    |    |   |   |      |              |      |       |    |    |   |          |   |   |        |                   |    |       |    |       |        |       |      |      |  |   |           |   |   |         |        |       |        |        |     |         |     | Ъ. |
|       |     |        |    |    |   |   |      |              |      |       |    |    |   |          |   |   |        |                   |    |       |    |       |        |       |      |      |  |   |           |   |   |         |        |       |        |        |     |         |     |    |
|       |     |        |    |    |   |   |      |              |      |       |    |    |   |          |   |   |        |                   |    |       |    |       |        |       |      |      |  |   |           |   |   |         |        |       |        |        |     |         |     |    |
|       |     |        |    |    |   |   |      |              |      |       |    |    |   |          |   |   |        |                   |    |       |    |       |        |       |      |      |  |   |           |   |   |         |        |       |        |        |     |         |     |    |
|       |     |        |    |    |   |   |      |              |      |       |    |    |   |          |   |   |        |                   |    |       |    |       |        |       |      |      |  |   |           |   |   |         |        |       |        |        |     |         |     |    |
|       |     |        |    |    |   |   |      |              |      |       |    |    |   |          |   |   |        |                   |    |       |    |       |        |       |      |      |  |   |           |   |   |         |        |       |        |        |     |         |     |    |
|       |     |        |    |    |   |   |      |              |      |       |    |    |   |          |   |   |        |                   |    |       |    |       |        |       |      |      |  |   |           |   |   |         |        |       |        |        |     |         |     |    |
|       |     |        |    |    |   |   |      |              |      |       |    |    |   |          |   |   |        |                   |    |       |    |       |        |       |      |      |  |   |           |   | M | ots : 0 | ). Car | actèr | es (in | cluant | HTM | -): 0/1 | 024 |    |
|       |     |        |    |    |   |   |      |              |      |       |    |    |   |          |   |   |        |                   |    |       |    |       |        |       |      |      |  |   |           |   |   |         |        |       |        |        |     |         |     |    |

- Lieu(x) : une liste exhaustive des différents lieux aurait été trop compliquée à mettre en place. Ce champ n'est donc pas utilisé sur nos sites. Il conviendra d'ajouter le lieu de l'événement dans le champ suivant : complément lieu.
- Complément lieu : champ libre pour ajouter le lieu de l'événement. Le format défini dans la charte éditoriale et à respecter est le suivant : salle, bâtiment campus, adresse physique Exemple : Amphithéâtre Concorde, bâtiment U4 Campus Toulouse Rangueil, 325 allée Théodore Despeyrous

| Résumé                    |                                                       |
|---------------------------|-------------------------------------------------------|
|                           |                                                       |
|                           |                                                       |
|                           | li.                                                   |
| Description               |                                                       |
| 🔏 🖹 🛱 🛱 🕏 ぐ               | $\textcircled{l}{ll}{ll}{ll}{ll}{ll}{ll}{ll}{ll}{ll}$ |
| <b>B I</b> abe X₂ X²   A₂ | E : I I Grille I Grille Accordéons Format 99          |
|                           |                                                       |
|                           |                                                       |
|                           |                                                       |
|                           |                                                       |
|                           |                                                       |
|                           | Mots : 0, Caractères (incluant HTML) : 0/32000 🖌      |

....

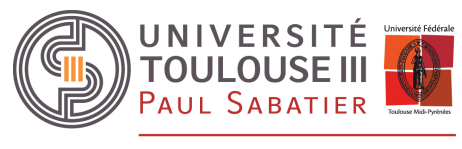

DIRECTION DE LA COMMUNICATION, DE LA CULTURE ET DES ÉVÉNEMENTS

- Résumé : texte simple, c'est le chapô ou résumé de l'actualité. Il est affiché en gras en début de description et également dans les listes d'actualité si le style d'affichage sélectionné est par exemple : titre + date + résumé.
- Description : contenu de l'actualité. Dans ce champ vous pouvez copier/coller du texte et insérer des liens et des médias en utilisant l'éditeur de contenus. Le contenu répond aux questions Qui ou quoi ? Comment ? Pourquoi ?

Photo

Parcourir Cliquer sur parcourir Effacer

Photo : illustration de l'actualité cette image est le bandeau de la page et sert également de vignette dans les remontées automatiques (listes de fiches), accroches de menu, carrousel d'actualités. Avec le responsive, l'image peut être coupée en haut et en bas et/ou à gauche et à droite : l'essentiel de l'information de l'image doit se trouver au milieu pour un meilleur rendu. Format bandeau maximum : 1920 x 700 pixels.

## Format vignette standard : 150 x 150 pixels.

Si aucune image n'est renseignée, c'est le bandeau de la rubrique de rattachement qui s'affiche au format classique et l'actualité n'a donc pas de vignette.

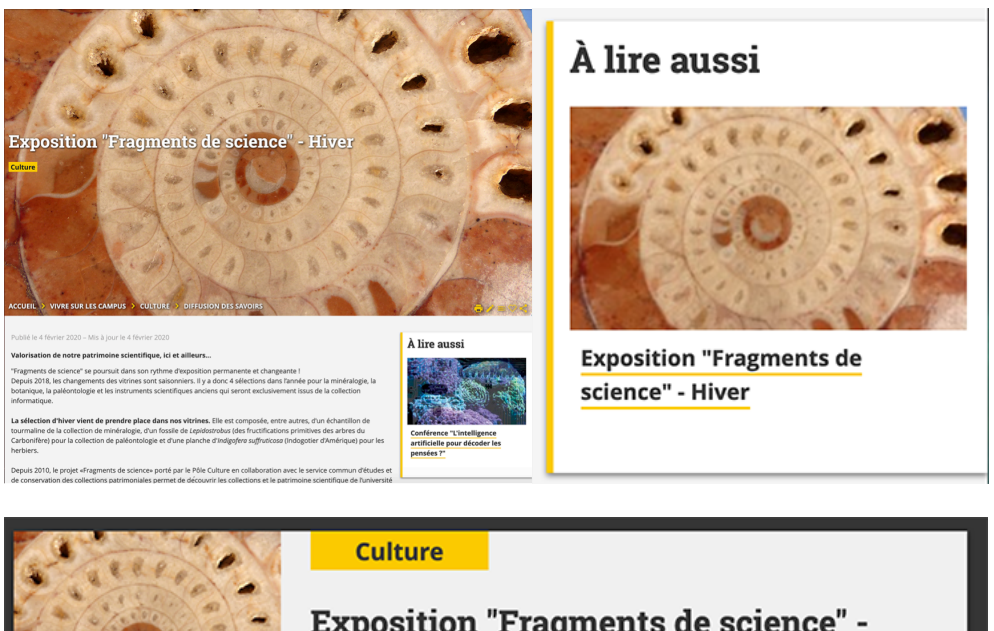

Hiver

Exposition "Fragments de science" -

Cliquer sur Parcourir pour aller chercher une image dans la médiathèque ou ajouter une nouvelle image.

....

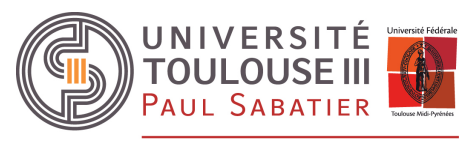

DIRECTION DE LA COMMUNICATION, DE LA CULTURE ET DES ÉVÉNEMENTS

| Ajouter un fichier                                | × | Ajouter un fichier           |
|---------------------------------------------------|---|------------------------------|
| Nouvelle ressource Recherche                      |   | Nouvelle ressource Recherche |
| Type de ressource Image                           |   | Type de ressource Image      |
| Source (*) Parcourir Aucun fichier sélectionné. 2 |   | Type de média                |
| Uri externe Aucun fichier sélectionné.            |   | Titre                        |
|                                                   |   | Légende                      |
| Description                                       |   | Description                  |
| Copyright                                         |   | Auteur                       |
|                                                   |   | Copyright                    |
| Sauvegarder cette ressource dans la médiathèque   |   | Mots clés                    |
| Enreoistror                                       |   | Thématique Indéfini(e)       |
|                                                   |   | Structure 🖉 🗶                |
|                                                   |   |                              |

**Mentionner les droits d'auteurs** : pour que les droits d'auteurs (copyright) soient visibles directement, ajouter la mention : © *Photo XXX* en fin de description aligné à droite en italique.

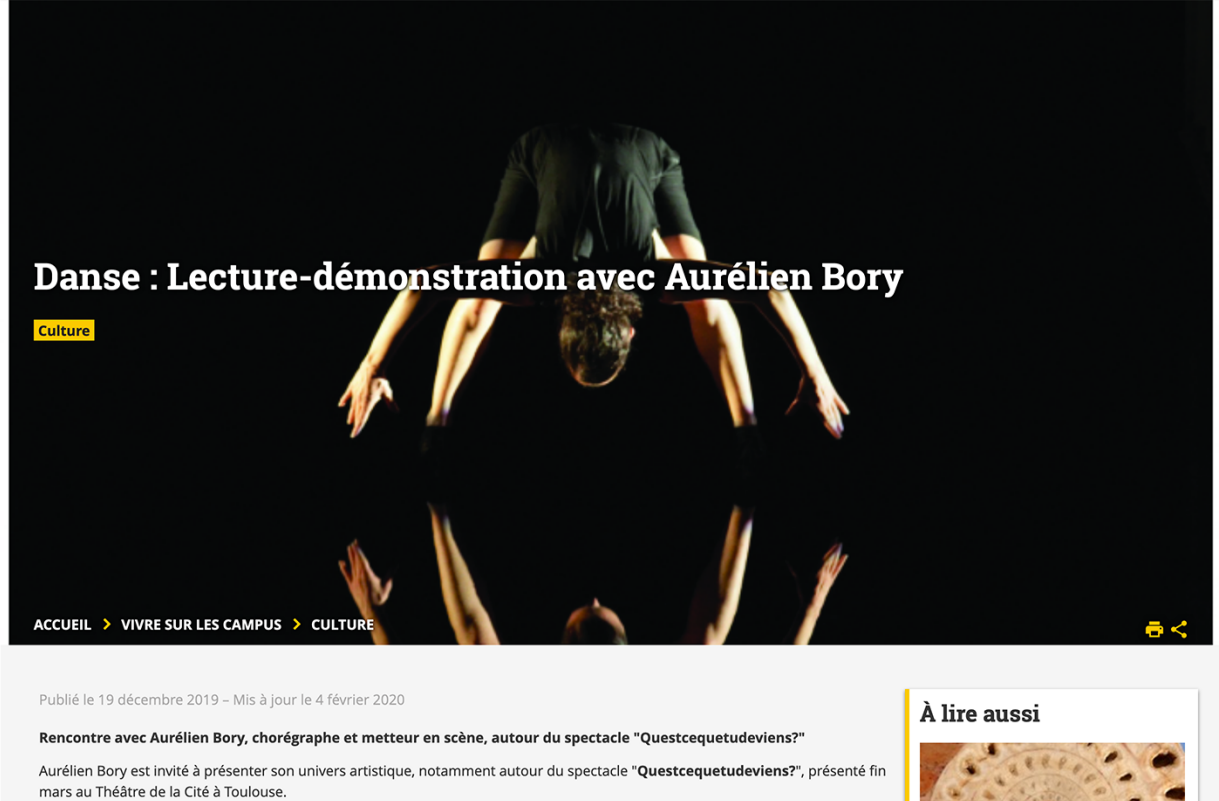

Après des études de physique (acoustique) à Strasbourg, il intègre le studio de création du Lido, à Toulouse en 1995. Il rencontre au Théâtre Garonne Mladen Materic et intègre sa troupe, le Théâtre Tattoo. Il fonde la **Compagnie 111** en 2000 à Toulouse.

Aurélien Bory représente l'incarnation de ce que l'on appelle l'art total. On peut l'appeler artiste-plasticien, chorégraphe de la nature vivante et de la nature morte, poète de l'éphémère ou bien concepteur tout simplement, mais lui-même est une œuvre en voie de réalisation permanente.

En 2019 / 2020, le Théâtre de la Cité - CDN Toulouse Occitanie, consacre à Aurélien Bory le **Portrait/Paysage de la saison**, faisant ainsi rayonner toutes les facettes de son art.

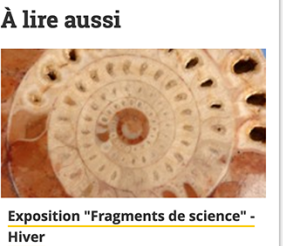

© Photo Aglaé Bory

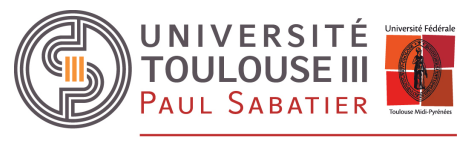

DIRECTION DE LA COMMUNICATION, DE LA CULTURE ET DES ÉVÉNEMENTS

🕂 Créer 🛃 Importer

|        | Pou<br>Crée<br>pixe<br>Ajou<br>Dan<br>méd | r maîtrise<br>er au préal<br>ls.<br>Iter le banc<br>s l'actualite<br>liathèque. | <b>r le ba</b> i<br>able de<br>deau à<br>é, reche | ndeau ET<br>eux fichiers<br>la médiath<br>ercher l'ima | la viç<br>imaç<br>èque<br>age d | <b>jnette.</b><br>jes : 1 ba<br>K-sup.<br>epuis le f | ndeau<br>ormulai | 1920 x 700 pixels et 1 vignette 150 x 150<br>re de recherche pour la récupérer dans la |
|--------|-------------------------------------------|---------------------------------------------------------------------------------|---------------------------------------------------|--------------------------------------------------------|---------------------------------|------------------------------------------------------|------------------|----------------------------------------------------------------------------------------|
| Gestic | on édi                                    | toriale / Mé                                                                    | édias                                             |                                                        |                                 |                                                      |                  |                                                                                        |
| + crée | ər                                        |                                                                                 |                                                   |                                                        |                                 |                                                      |                  |                                                                                        |
|        | Accueil                                   | Gestion des sites                                                               | Contenus                                          | Gestion éditoriale                                     | Soutils                         | Administration                                       | À propos         | Elodie JAMBON 👤                                                                        |
|        | Médias                                    |                                                                                 |                                                   |                                                        |                                 |                                                      |                  |                                                                                        |

Recherche d'une ressource

Ajouter votre photo au format bandeau.

Définir le type d'image « vignette »

Ajouter une vignette associée (en bas à droite de la fenêtre) – sélectionner votre fichier personnalisé de vignette.

...

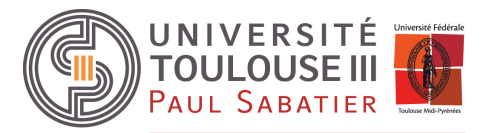

DIRECTION DE LA COMMUNICATION, DE LA CULTURE ET DES ÉVÉNEMENTS

| lifier la source                                                                 | Parcourir                                                                            | Aucun fichier sélectionné. |    |                                                                                                    |                                                                                                    |
|----------------------------------------------------------------------------------|--------------------------------------------------------------------------------------|----------------------------|----|----------------------------------------------------------------------------------------------------|----------------------------------------------------------------------------------------------------|
| externe                                                                          |                                                                                      |                            |    |                                                                                                    |                                                                                                    |
| 1 - 40 % + Ŭ                                                                     | U ©                                                                                  |                            |    |                                                                                                    | Aperçu de la sélection                                                                                                    |
|                                                                                  |                                                                                      |                            |    |                                                                                                    | Taille réelle maximum: 1920x700 pixels<br>La taille de l'image sélectionnée est en dessous de la taill                              |
|                                                                                  |                                                                                      |                            | Pp | 2                                                                                                    | recommandee (19202100 pixels).                                                                                                    |
|                                                                                  |                                                                                      |                            |    |                                                                                                    |                                                                                                    |
| du fichier                                                                       | etudiants plan-ca                                                                    | npus.jpg                   |    | Traitement de la photo                                                                                                    |                                                                                                    |
| e du fichier<br>e de média (*)<br>e image                                        | etudiants_plan-cat<br>photo<br>Vignette                                              | npus.jpg                   |    | Traitement de la photo  Redimensionner au format (lai Recadrer au format sélectionner                                                                                         | rgeur: 1920, hauteur: 700)                                                                                                    |
| du fichier<br>de média (*)<br>nat de fichier                                     | etudiants_plan-car<br>photo<br>Vignette<br>image/jpeg                                | npus.jpg                   |    | Traitement de la photo  Redimensionner au format (la Recadrer au format sélectionn N'effectuer aucun traitement Vignette                                                      | rgeur: 1920, hauteur: 700) <b>A</b><br>hé (largeur: 1920, hauteur: 700)                                                             |
| a du fichier<br>e de média (*)<br>e image<br>nat de fichier<br>is                | etudiants_plan-cau<br>photo<br>Vignette<br>image/jpeg<br>992 KB                      | npus.jpg                   |    | Traitement de la photo  Redimensionner au format (lau Recadrer au format sélectionn N'effectuer aucun traitement Vignette                                                     | rgeur: 1920 , hauteur: 700 )                                                                                                    |
| n du fichier<br>e de média (*)<br>e image<br>nat de fichier<br>ls<br>jeur        | etudiants_plan-cau<br>photo<br>Vignette<br>image/jpeg<br>992 KB<br>1920 px<br>200 px | npus.jpg                   |    | Traitement de la photo  Redimensionner au format (lai Recadrer au format sélectionn N'effectuer aucun traitement Vignette  Vous pouvez renseigner une vig au format (150x150) | rgeur : 1920 , hauteur : 700 )<br>é (largeur : 1920 , hauteur : 700 )<br>nette, dans le cas contraire elle sera générée automatique |
| a du fichier<br>e de média (*)<br>e image<br>nat de fichier<br>is<br>eur<br>seur | etudiants_plan-car<br>photo<br>Vignette<br>image/jpeg<br>992 KB<br>1920 px<br>700 px | npus.jpg                   |    | Traitement de la photo  Redimensionner au format (lau Recadrer au format sélectionn N'effectuer aucun traitement Vignette  Vous pouvez renseigner une vig au format [150x150] | rgeur : 1920 , hauteur : 700 )<br>é (largeur : 1920 , hauteur : 700 ) nette, dans le cas contraire elle sera générée automatique    |

Dans l'onglet description : entrer un titre et une légende (obligatoire)

...

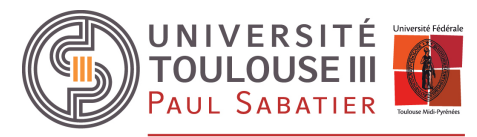

DIRECTION DE LA COMMUNICATION, DE LA CULTURE ET DES ÉVÉNEMENTS

| <i>l</i> édias        |                              |                  |             | + Créer 📩 Importer |
|-----------------------|------------------------------|------------------|-------------|--------------------|
| Nouveau média         |                              |                  |             |                    |
|                       |                              |                  |             | 📙 Enregistrer      |
| Ressource Description | Références Rattachements     |                  |             |                    |
|                       |                              |                  |             |                    |
| Langue                |                              |                  |             |                    |
| Titre                 | Inscriptions administratives | Image décorative |             |                    |
| Description           |                              |                  |             |                    |
|                       |                              |                  | <i>II</i> . |                    |
| Auteur                |                              |                  | 11.         |                    |
| Copyright             |                              |                  |             |                    |
| Mote-clés             |                              |                  |             |                    |
| molacies              |                              |                  | 11.         |                    |
|                       |                              |                  |             |                    |
|                       |                              |                  |             |                    |

## Dans l'onglet rattachement : choisir le thème de l'image et la rubrique de rattachement

| Nouveau    | nédia       |                                                                                                    |         |
|------------|-------------|----------------------------------------------------------------------------------------------------|---------|
|            |             | en estas de la companya de la companya de la company | gistrer |
| Ressource  | Description | Références Rattachements                                                                                                    |         |
| Thématique |             | Vie de l'établissement                                                                                                    |         |
| Rubrique   |             | S'orienter, se former                                                                                                    |         |
| Structure  |             | Pôle Communication et Evènements                                                                                                    |         |
| Rédacteur  |             | Elodie JAMBON 🕞 🗶                                                                                                    |         |
|            |             |                                                                                                    |         |
|            |             |                                                                                                    |         |
|            |             |                                                                                                    |         |

....

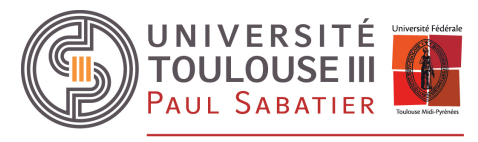

DIRECTION DE LA COMMUNICATION, DE LA CULTURE ET DES ÉVÉNEMENTS

## Les informations complémentaires

| ontenu principal                     | Informations complémentaires         | Encadré Plugins Suivi      | Diffusion Publication |      |                                                |
|--------------------------------------|--------------------------------------|----------------------------|-----------------------|------|------------------------------------------------|
|                                      |                                      |                            |                       |      |                                                |
| es champs précéd                     | és d'une étoile (*) sont à renseigne | robligatoirement           |                       |      |                                                |
|                                      |                                      |                            |                       |      |                                                |
| Plan d'accès                         | Indéfini(e)                          | •                          |                       |      |                                                |
| Personne à contac                    | ter                                  |                            |                       |      |                                                |
| Contact mái                          |                                      |                            |                       |      |                                                |
| Contact mel.                         |                                      |                            |                       |      |                                                |
| Partenaires                          |                                      |                            |                       |      |                                                |
| X 🐚 💼 🛱                              | ि ि ि े ि <b>ि</b> २ ि ि             |                            | Source                |      |                                                |
| <b>B</b> <i>I</i> abe X <sub>2</sub> | x²   🍫 ] 🗄 🗄 😫 📧 🖅                   | a 📄 🚎 🗐 💷 Grille 🛄 Onglets | Accordéons Format     | - 99 |                                                |
|                                      |                                      |                            |                       |      |                                                |
|                                      |                                      |                            |                       |      |                                                |
|                                      |                                      |                            |                       |      |                                                |
|                                      |                                      |                            |                       |      |                                                |
|                                      |                                      |                            |                       |      |                                                |
|                                      |                                      |                            |                       |      |                                                |
|                                      |                                      |                            |                       |      | Mots : 0, Caractères (incluant HTML) : 0/16000 |
| Joindre des fichier                  | s Ajouter un fichier                 |                            |                       |      |                                                |
|                                      |                                      |                            |                       |      |                                                |
|                                      |                                      |                            |                       |      |                                                |
|                                      |                                      |                            |                       |      |                                                |

- Plan d'accès : menu déroulant pour sélectionner une image de type « plan d'accès » depuis la médiathèque K-sup
- **Personne à contacter** : champ libre, contact pour en savoir plus.
- Contact mél : saisir une adresse mail de contact
- Partenaires : Champ libre, pour ajouter les partenaires de l'événement.

| Partenaires | Théâtre de la Cité - CDN Toulouse Occitanie<br>Place de la Danse - Centre de développement chorégraphique national de<br>Toulouse Occitanie |
|-------------|----------------------------------------------------------------------------------------------------|
| Contact     | Pôle culture - <b>culture@univ-tlse3.fr</b>                                                                                                 |

• **Joindre des fichiers** : pour proposer en téléchargement des fichiers pour en savoir plus, exemple : programme de la conférence, etc. S'affiche en encadré.

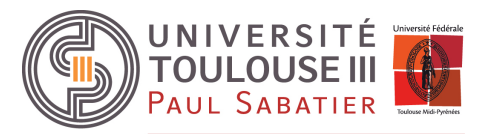

DIRECTION DE LA COMMUNICATION, DE LA CULTURE ET DES ÉVÉNEMENTS

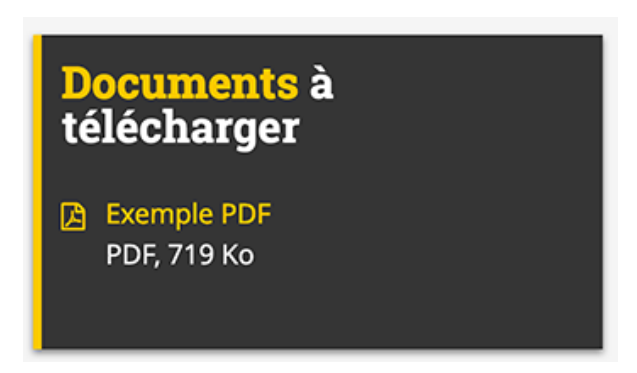

# L'encadré

....

Un encadré automatique affiche les actualités à lire aussi, qui ont la même thématique. Il est possible d'ajouter des encadrés supplémentaires pour donner d'autres informations qui ne trouveraient pas leur place dans le contenu principal ou les informations complémentaires.

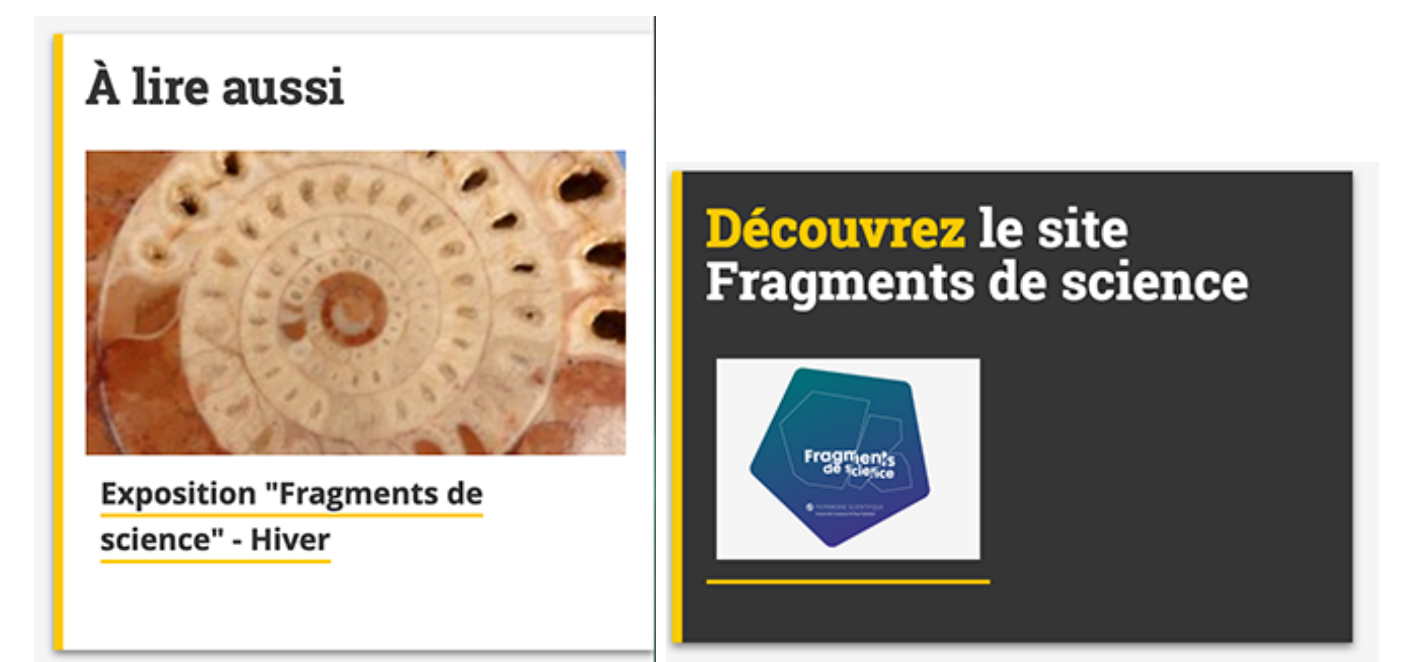

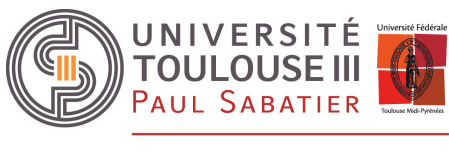

DIRECTION DE LA COMMUNICATION, DE LA CULTURE ET DES ÉVÉNEMENTS

## Plugins

....

L'onglet plugins permet la gestion des extensions : affecter des mots clés pour le moteur de recherche interne, affecter un centre d'intérêt (domaine de compétence), insertion de l'actualité dans une vue agenda, etc.

| Contenu principal   | Informations complémentaires            | Encadré Plu     | igins Suivi | Diffusion     | Publication |                                       |  |
|---------------------|-----------------------------------------|-----------------|-------------|---------------|-------------|---------------------------------------|--|
| Les champs précéd   | lés d'une étoile (*) sont à renseigner  | obligatoirement |             |               |             |                                       |  |
| Moteur de recherche | e interne                               |                 |             |               |             |                                       |  |
| Mots-clés           |                                         |                 |             |               |             |                                       |  |
| Domaines de compé   | tence                                   |                 |             |               |             |                                       |  |
| Domaine de comp     | étence Item(s) disponible(s)            |                 |             | Item(s) sélec | tionné(s)   |                                       |  |
|                     | Chimie<br>Environnement                 |                 | + + +       |               |             | · · · · · · · · · · · · · · · · · · · |  |
|                     | Gestion et commun<br>Maths et numérique | ication         | :           |               |             |                                       |  |
|                     | Physique                                | -               | •           |               |             |                                       |  |
|                     | _                                       |                 |             |               |             |                                       |  |
| Agenda              |                                         |                 |             |               |             |                                       |  |
| Ajouter une date    |                                         |                 |             |               |             |                                       |  |

Agenda : permet l'insertion de l'actualité dans une vue agenda (extension Agenda).

Ajouter une date pour créer une entrée calendrier.

https://docs.ksup.org/version-6-7/utiliser/les-extensions/agenda/ajoutez-une-ou-plusieurs-dates-dans-l-agenda-127111.kjsp?RH=13807430434383067

En ajoutant une date, vous renseignez la date, les paramètres de récurrence et les informations complémentaires liées à l'événement.

Pour chaque date les champs saisis (dates, lieux, complément) viendront surcharger ceux saisis dans l'actualité (dates, complément date lieux ).

....

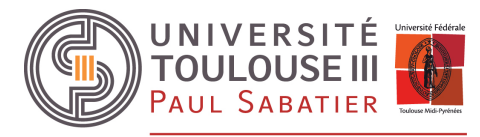

DIRECTION DE LA COMMUNICATION, DE LA CULTURE ET DES ÉVÉNEMENTS

| Agenda             |                        |               |                        |                      |  |
|--------------------|------------------------|---------------|------------------------|----------------------|--|
| Date               | •                      |               |                        |                      |  |
| Date de début (*)  | JJ/MM/AAAA             |               | Heure de début         | HH:mm                |  |
| Date de fin (*)    | JJ/MM/AAAA             |               | Heure de fin           | HH:mm                |  |
|                    |                        |               | Journée entière        |                      |  |
| Récurrence         |                        |               |                        |                      |  |
| Récurrent          | Indéfini(e)            |               | Fin de récurrence      | • Après 1 occurences |  |
| Répéter tous les   | 1                      |               |                        | <b>Le</b> 06/02/2020 |  |
| Informations compl | émentaires             |               |                        |                      |  |
| Catégorie          | Item(s) disponible(s)  |               | Item(s) sélectionné(s) |                      |  |
|                    | Agenda de la recherche | enda culturel |                        |                      |  |
|                    | Agenda institutionnel  | +             |                        |                      |  |
|                    |                        |               |                        |                      |  |
| Thématique         | Item(s) disponible(s)  |               | Item(s) sélectionné(s) |                      |  |
|                    | Autre                  | + >           |                        | <u> </u>             |  |
|                    | Emploi                 | +             |                        |                      |  |
|                    | Formation              | +             |                        |                      |  |
|                    | Insertion              | +             |                        |                      |  |
| Lieu(x)            | Item(s) disponible(s)  |               | Item(s) sélectionné(s) | <b>^</b>             |  |
|                    |                        | •             |                        | <b>~</b>             |  |
|                    |                        |               |                        |                      |  |
|                    |                        |               |                        |                      |  |
| Complément         |                        |               |                        |                      |  |
|                    |                        |               |                        |                      |  |
|                    |                        |               |                        |                      |  |
|                    |                        |               |                        |                      |  |
| Valider Annuler    |                        |               |                        |                      |  |
|                    |                        |               |                        |                      |  |

- Date de début : date de début de l'événement qui s'affichera sur la vue calendaire (champ obligatoire).
- Date de fin : date de fin de l'événement qui s'affichera sur la vue calendaire. Si ce champ n'est pas renseigné, cela signifie que l'événement ne dure que le jour indiqué dans le champ "date de début".
- Heure de début : heure de début de l'événement qui s'affichera en vue calendaire.
- Heure de fin : heure de fin de l'événement qui s'affichera en vue calendaire.

Cocher journée entière s'il n'y a pas d'horaires spécifiques.

- **Récurrent** : permet de définir la récurrence de l'événement (tous les jours, toutes les semaines, tous les mois, tous les ans).
- **Répéter tous les** : permet de définir le nombre d'occurrences (de 1 à 30).Exemple : Répéter l'événement tous les 2 jours / 3 semaines / 4 mois / 5 ans.
- **Fin de récurrence** : permet de mettre fin à la récurrence de l'événement. Il est possible de mettre fin à la récurrence après un certain nombre d'occurrence ou à une date donnée (JJ/MM/AAAA).

....

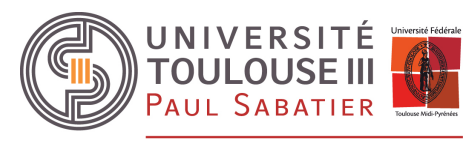

DIRECTION DE LA COMMUNICATION, DE LA CULTURE ET DES ÉVÉNEMENTS

- Catégorie : permet de paramétrer des calendriers par catégorie.
- Thématique : permet de définir une ou plusieurs thématiques pour l'événement
- Lieu(x) : une liste exhaustive des différents lieux aurait été trop compliquée à mettre en place. Ce champ n'est donc pas utilisé sur nos sites. Il conviendra d'ajouter le lieu de l'événement dans le champ suivant : complément.
- **Complément** : permet d'apporter des précisions sur le lieu qui remplacera le champ « complément lieu » saisi dans le contenu principal.

| Du 07 février 2020 au 28 mars 2020                                        |
|---------------------------------------------------------------------------|
| Informations complémentaires : Hall du Forum Louis Lareng Campus Toulouse |
| Rangueil, 96 allées Louis Lareng                                          |
|                                                                           |
|                                                                           |

| lundi                                                                                   | mardi                                                                                   | mercredi                                                                                | jeudi                                                                                   | vendredi                                                                               | samedi                                                                                 | dimanche                                                                               |
|-----------------------------------------------------------------------------------------|-----------------------------------------------------------------------------------------|-----------------------------------------------------------------------------------------|-----------------------------------------------------------------------------------------|----------------------------------------------------------------------------------------|----------------------------------------------------------------------------------------|----------------------------------------------------------------------------------------|
| 27                                                                                      | 28                                                                                      | 29                                                                                      | 30<br>17:30 à 19:00 La<br>Chorale ROCK #2<br>< 2 autres                                 | 31<br>20:30 à 23:59<br>Matches<br>d'improvisation<br>théâtrale - Festival<br>Tempo     | 01<br>Toute la journée<br>Toulouse Onco<br>Week<br>< 2 autres                          | 02<br>Toute la journée<br>Toulouse Onco<br>Week                                        |
| 03<br>Toute la journée<br>Toulouse Onco<br>Week<br>< 2 autres                           | 04<br>Toute la journée<br>Toulouse Onco<br>Week<br>< 3 autres                           | 05<br>Toute la journée<br>Toulouse Onco<br>Week<br>< 3 autres                           | O6<br>Toute la journée<br>Exposition<br>"Fragments de<br>science" - Hiver<br>< 3 autres | 07<br>Toute la journée<br>Exposition<br>"Fragments de<br>science" - Hiver<br>< 1 autre | 08<br>Toute la journée<br>Exposition<br>"Fragments de<br>science" - Hiver              | 09<br>Toute la journée<br>Exposition<br>"Fragments de<br>science" - Hiver<br>< 1 autre |
| 10<br>Toute la journée<br>Exposition<br>"Fragments de<br>science" - Hiver<br>< 2 autres | 11<br>Toute la journée<br>Exposition<br>"Fragments de<br>science" - Hiver<br>< 2 autres | 12<br>Toute la journée<br>Exposition<br>"Fragments de<br>science" - Hiver<br>< 2 autres | 13<br>Toute la journée<br>Exposition<br>"Fragments de<br>science" - Hiver<br>< 2 autres | 14<br>Toute la journée<br>Exposition<br>"Fragments de<br>science" - Hiver<br>< 1 autre | 15<br>Toute la journée<br>Exposition<br>"Fragments de<br>science" - Hiver<br>< 1 autre | 16<br>Toute la journée<br>Exposition<br>"Fragments de<br>science" - Hiver<br>< 1 autre |
| 17<br>Toute la journée<br>Exposition<br>"Fragments de<br>science" - Hiver<br>< 2 autres | 18<br>Toute la journée<br>Exposition<br>"Fragments de<br>science" - Hiver<br>< 2 autres | 19<br>Toute la journée<br>Exposition<br>"Fragments de<br>science" - Hiver<br>< 1 autre  | 20<br>Toute la journée<br>Exposition<br>"Fragments de<br>science" - Hiver<br>< 2 autres | 21<br>Toute la journée<br>Exposition<br>"Fragments de<br>science" - Hiver              | 22<br>Toute la journée<br>Exposition<br>"Fragments de<br>science" - Hiver<br>< 1 autre | 23<br>Toute la journée<br>Exposition<br>"Fragments de<br>science" - Hiver<br>< 1 autre |
| 24<br>Toute la journée<br>Exposition<br>"Fragments de<br>science" - Hiver<br>< 2 autres | 25<br>Toute la journée<br>Exposition<br>"Fragments de<br>science" - Hiver<br>< 5 autres | 26<br>Toute la journée<br>Exposition<br>"Fragments de<br>science" - Hiver<br>< 2 autres | 27<br>Toute la journée<br>Exposition<br>"Fragments de<br>science" - Hiver<br>< 3 autres | 28<br>Toute la journée<br>Exposition<br>"Fragments de<br>science" - Hiver<br>< 1 autre | 29<br>Toute la journée<br>Exposition<br>"Fragments de<br>science" - Hiver<br>< 1 autre | 01<br>Toute la journée<br>Exposition<br>"Fragments de<br>science" - Hiver<br>< 1 autre |

....

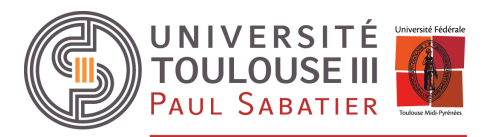

DIRECTION DE LA COMMUNICATION, DE LA CULTURE ET DES ÉVÉNEMENTS

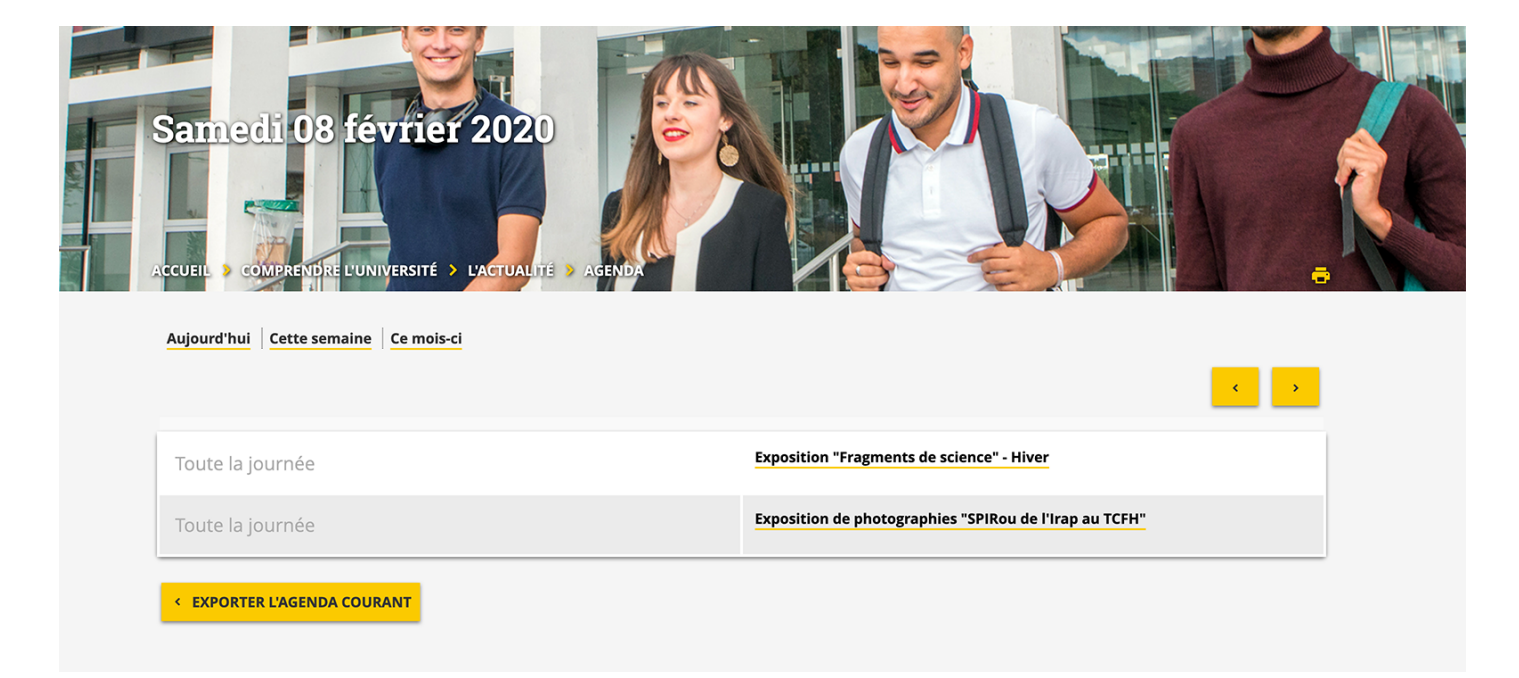

#### Insérer un agenda en vue calendaire

Cette option est uniquement pour les webmasters de sites :

https://docs.ksup.org/version-6-7/utiliser/les-extensions/agenda/inserer-un-agenda-en-vue-calendaire-127135.kjsp?RH=13807430434383067

Gestion des sites > Rubriques

Pour insérer un vue calendaire de l'agenda, vous devez créer une rubrique dont l'accueil est de type "**vue** de l'agenda".

| Accueil de la rubrique | ]                                                        |  |
|------------------------|----------------------------------------------------------|--|
| Accueil                | Indéfini(e)                                              |  |
|                        | Indéfini(e)<br>Formulaire de recherche                   |  |
|                        | Liste de fiche de la rubrique<br>Page de tête<br>Service |  |
|                        | Url externe                                              |  |
| K-Sup 6.0              | vue de l'agenda                                          |  |

Une fois ce type d'accueil sélectionné, il vous sera possible de définir le type le paramétrage de l'agenda et les critères des événements qui y seront affichés.

....

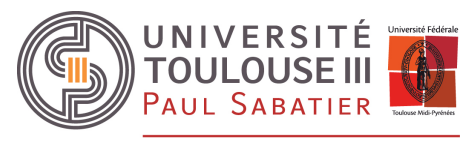

DIRECTION DE LA COMMUNICATION, DE LA CULTURE ET DES ÉVÉNEMENTS

# La publication d'une fiche

L'onglet publication est présent dans chaque fiche de contenu et permet d'ajouter des informations dédiées au référencement sur le web (SEO), de gérer les URL de votre fiche, et de publier une fiche dans d'autres rubriques.

| Contenu principal Inf  | ormations complémentaires        | Encadré Plugins Suivi     | Diffusion Publication        |         |
|------------------------|----------------------------------|---------------------------|------------------------------|---------|
| Les champs précédés d' | une étoile (*) sont à renseigner | obligatoirement           |                              |         |
| Référencement          |                                  |                           |                              |         |
|                        |                                  |                           |                              |         |
| Fiche non indexée      |                                  |                           |                              |         |
| Balise title           |                                  |                           |                              |         |
| Balise description     |                                  |                           | li.                          |         |
|                        |                                  |                           |                              |         |
| Gestion des URL        |                                  |                           |                              |         |
| URL canonique :        | Pas d'URL canonique en           | registrée pour ce contenu |                              |         |
| URL personnalisée :    | https://www.univ-tlse3.fr/       | titre-de-la-page          | Vérifier la disponibilité    |         |
| Autres URL :           |                                  |                           |                              |         |
| Afficher 10 🝷 élém     | ents                             |                           |                              | Filtrer |
| URL secondaires        |                                  | Site                      | Rubrique                     | Туре    |
|                        |                                  | Aucune donnée             | e disponible dans le tableau |         |
|                        |                                  |                           |                              |         |
| Redirections :         |                                  |                           |                              |         |
| Afficher 10 - élém     | ents                             | Demise such               | A Number diverse             | Filtrer |
| Redirections           | Creation                         | Dernier acçêsite          | ment en cours Vombre d'accès |         |
|                        |                                  |                           |                              |         |

#### Personnalisation de l'URL

- URL canonique : il s'agit de l'URL "principale" de votre fiche d'un point de vue référencement naturel. Elle est générée à partir du titre de la page, Titre de la page = <u>www.univ-tlse3.fr/titre-de-la-page</u>
- URL personnalisée : Vous pouvez modifier l'URL de votre fiche.

Lorsque vous modifiez l'URL de votre fiche, un message vous avertit que le titre de votre page et son URL sont déphasés. Vous avez la possibilité de retrouver l'URL par défaut en cliquant sur **"Utiliser le titre"**.

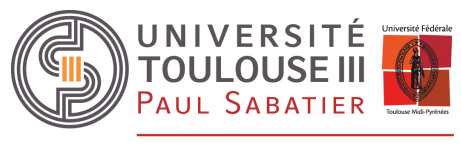

Lorsque vous avez terminé la saisie de votre URL, vous pouvez cliquer sur "Vérifier la disponibilité" afin de savoir si une autre page utilise déjà cette URL.

## Cliquez pour cela sur "Vérifier la disponibilité".

Si l'URL que vous avez saisie est déjà prise, un message apparaît, et vous présente l'URL qui sera enregistrée si vous conservez votre saisie : un incrément est ajouté à la fin de l'URL. (-1).

Si vous ne souhaitez pas avoir d'incrément, modifiez la valeur de votre URL personnalisée, puis vérifiez de nouveau la disponibilité.

Si l'URL est disponible, un message apparaît.

#### **Autres URL**

Cette liste vous présente toutes les URL secondaires de la page.

#### Redirections

Cette liste vous présente toutes les redirections existantes vers la page.